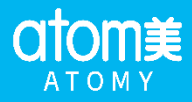

| атому<br>Атому               | SHOPPING              | MALL                          | MY OFFICE              | 🙁 📻<br>Edit Akun S | saya Keluar Regist            |
|------------------------------|-----------------------|-------------------------------|------------------------|--------------------|-------------------------------|
|                              | "Selama               | at Datang d                   | i Atomy"               |                    |                               |
| STEP 01<br>Pilih Negara Anda | Syarat dan Ketentuan  | STEP 03<br>Masukkan Data Diri | STEP 04<br>Pilih Spor  | sor                | STEP 05<br>Registrasi Selesai |
|                              | Untuk Warga Negara Ir | idonesia Global               | Membership R           | egistration        |                               |
|                              | Usia Minimal 18 Tahun | Foreigne                      | rs living abroad 20 ye | ars and older      |                               |
|                              | Daitar                |                               | niot                   |                    |                               |

1

1. Anda bisa masuk pada kolom registrasi member seperti biasa. Klik "Daftar" pada kolom Warga Negara Indonesia

|                                                                                                    | "Selam                                                                                                    | at Datang di                                                                                                    | Atomy"                                                                                                    |                                                                                                    |
|----------------------------------------------------------------------------------------------------|----------------------------------------------------------------------------------------------------|----------------------------------------------------------------------------------------------------|----------------------------------------------------------------------------------------------------|----------------------------------------------------------------------------------------------------|
| STEP 01<br>Pilih Negara Anda                                                                                                    | Syarat dan Ketentuan                                                                                                    | STEP 03<br>Masukkan Data Diri                                                                                                    | STEP 04<br>Pilih Sponsor                                                                                                    | STEP 05<br>Registrasi Seles                                                                                                    |
|                                                                                                    |                                                                                                    |                                                                                                    |                                                                                                    | Setuju Se                                                                                                    |
| Perianijan Keanoota                                                                                                    | an                                                                                                    |                                                                                                    |                                                                                                    |                                                                                                    |
| menja produk Atomy da publik, nish ak<br>Saluch persona yang dajakan kepada pe<br>perjagian iti.<br>Member toka menjulia data sebang bei<br>kenelitan, data tenggang jenang penjulik<br>Sayarat & Ketentuan<br>Tugan data perjanjan keter data me<br>Panadana da harinter mengan duara<br>uduk sema Member.<br>Saya pun dapat merihar sebang Memi<br>1. Semerang yang data unuk keter<br>1. Semerang yang data unuk keter<br>1. Semerang yang data unuk keter<br>1. Semerang yang data unuk keter<br>1. Semerang yang data unuk keter<br>1. Semerang yang data unuk keter<br>1. Semerang yang data unuk keter<br>1. Semerang yang data unuk keter<br>2. Apabat dan Kenyawan Amatakan dan<br>3. Orang yang bada da keter keter | u layene ga pun mengaka tindaka ja<br>maalaan haru desta lartu kesit dau<br>eryi samo dagan pengahaan wakati, au<br>ang kama menjalahan bakana sediri, me<br>antangan hubuyan teng bak, tondahi, di<br>aldem menjal produk produk pengahaa<br>metangan teng bak, tondahi, di<br>aldem menjal produk produk pengahaa<br>bak tanga menandag usu, jeta talamin,<br>ng dan pengahan pengaha talamin,<br>nanti pengahaanya,<br>t | g metangger laderstamp polyeigen int,<br>Run distributer Altomy Hember memaham I I<br>Ros, gan, dan bukan peganei den Penuathe<br>nbast, kesultusen individu, membeli dan ment<br>n beretika entare FT Altomy Indonesia IV.C.,<br>Semue hat mengreni administrasi member<br>pendikkan, res, egane, atau statut. Kesuali<br>gan hulum dan penduran yang berlelu di Jo<br>nga memiliki kengiliban gan pun. | bahne sema pesana Luciá, polo por<br>an, Mender Idak, meniliki kase adau va<br>lad erodak varo beredia melala <i>FT. Alo</i><br>("Penadataan") dan mender ("Nerober")<br>Tanua mengikal Syeck dan Kelendari<br>orang-arang jang berankan di lanah ik<br>orang-arang jang berankan di lanah ik | riman peraahan din kebertaan<br>anvenny urtik menenggung huta<br>mi totoresis DLC di alumna send<br>Kilk jika s<br>dangan menungan saling pengertian<br>si, Penduran din kebertaan ini ber<br>s                                                      |
| Dinese Danistrasi                                                                                                    |                                                                                                    |                                                                                                    |                                                                                                    | with sites.                                                                                                    |
| 💿 Keamanan & Kebijaka                                                                                                    | an Privasi                                                                                                    |                                                                                                    |                                                                                                    | Kiik jika :                                                                                                    |
|                                                                                                    |                                                                                                    |                                                                                                    |                                                                                                    |                                                                                                    |
| Perifudugan dat dan informasi pitab 21 menun dengan terasuki arkan kani dan<br>menguhagi situ web kami (Sikar) at<br>dapat disejuku pitken Ande mengeni ja<br>proseku kamanan yang behi kami tera<br>dijetekan daten kebijata nit.<br>Pengampulan Informasi Pribadi<br>Kolika membut akun Atomy Ande sima<br>informasi berk (di). Sila Ande memilih<br>keterbataan kami datan mengediatan la<br>Penggunaan Dah Pribadi                                                                                                    | Anda adahi hal yang sangat perling bag i<br>an Anda. Tujan Koliska Prinsi in adahi<br>sa kalika Anda menjadi Distributor, bagain<br>menjumpukan, pengguasan dan distributi inf<br>gelan utuk mentanga prinsi Anda. Deng<br>diminta utuk mentarihkan informasi pribad<br>separan kami kepada Anda.                                                                                                    | ani. Perusahaan berkomitinen untuk melindu<br>uutuk meneteri tahu Janda mengana informa<br>semisinten tahun Jahu Jahu Jahu Jahu Jahu Jahu<br>mensi berehutu, kenampuan Judu utuk me<br>n tahu mengunakan dan mengatasa siku i<br>nasi pribadi (Seperti) Nama, nomor KTP, at<br>Jada kepada kami atau kemudian menarik p                                                                                  | ong pinesi Anda dan menggunakan infor<br>es apa yang dan dumumpakan peri Anda<br>perushkan dan i atau orang dasu badan<br>angadi, mangartarui, mangartaki atau<br>angadi, mangartarui, mangartaki atau<br>anga bengat binggat, kode pos, nomor b<br>sensetujuan menggunakan informasi priba   | nasi pribadi Anda hanya untuk ha<br>katika Anda bergabung denjatau<br>liannya, denga naiga informasi i<br>menghapua informasi tersebut di<br>kami memperlakukan informasi y<br>ingon, alamat e-mail, nomor kart<br>di Anda, hal itu dapat menyebelik |

2. Anda akan dirujuk untuk menyetujui seluruh perjanjian keangotaan. Bisa langsung klik "Setuju semua" dan klik "Konfirmasi" pada bagian bawah halaman.

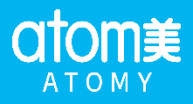

| _                                                                                                    | -                                                                                                    |                                                                                                    |                                                                             | _                  |
|----------------------------------------------------------------------------------------------------|----------------------------------------------------------------------------------------------------|----------------------------------------------------------------------------------------------------|-----------------------------------------------------------------------------|--------------------|
| 1                                                                                                    |                                                                                                    |                                                                                                    |                                                                             |                    |
| STEP 01                                                                                                    | STEP 02                                                                                                    | STEP 03                                                                                                    | STEP 04                                                                     | STEP 05            |
| Pilih Negara Anda                                                                                              | Syarat dan Ketentuan                                                                                                    | Masukkan Data Diri                                                                                                    | Pilih Sponsor                                                               | Registrasi Selesai |
|                                                                                                    | gan mengikuti Peraturan Keamanan dan Kec                                                                                                    | vijakan Privasi yang ketat.                                                                                                    |                                                                             |                    |
| nda harus memasukkan sponsor pada                                                                              | tahapan selanjutnya.                                                                                                    | ijakan Privasi yang ketat.                                                                                                    |                                                                             |                    |
| nda harus memasukkan sponsor pada<br>* Nama                                                                    | tahapan selanjutnya.<br>Aninda Putri Nabila                                                                                                    | ijakan Privasi yang ketat.                                                                                                    |                                                                             |                    |
| nda harus memasukkan sponsor pada<br>* Nama<br>* Jenis Kelamin                                                 | gan mengadu peraduran keamanan dari kec<br>tahapan selanjutnya.<br>Aninda Putri Nabila<br>@ Laki-laki () Perempuan                                                                                                    | ijakan Privasi yang ketat.                                                                                                    |                                                                             |                    |
| nda harus memasukkan sponsor pada<br>* Nama<br>* Jenis Kelamin<br>* No. KTP                                    | an mengadu peraduran keamanan dari kec<br>tahapan selanjutnya.<br>Anjinda Putri Nabila                                                                                                    | ijakan Privasi yang ketat.                                                                                                    |                                                                             |                    |
| nda harus memasukkan sponsor pada<br>* Nama<br>* Jenis Kelamin<br>* No. KTP<br>* Tanggal Lahir                 | an mengadu peraduran keamanan dari kec<br>tahapan selanjutnya.<br>Aninda Putri Nabila                                                                                                    | ijakan Privasi yang ketat.                                                                                                    |                                                                             |                    |
| nda harus memasukkan sponsor pada<br>* Nama<br>* Jenis Kelamin<br>* No. KTP<br>* Tanggal Lahir                 | jan mengadu peraduran keamanan dari kec<br>tahapan selanjutnya.<br>Aninda Putri Nabila                                                                                                    | jijakan Privasi yang ketat.                                                                                                    |                                                                             |                    |
| nda harus memasukkan sponsor pada<br>* Nama<br>* Jenis Kelamin<br>* No. KTP<br>* Tanggal Lahir                 | an mengadu peradunan kaamanan dari kec<br>tahapan selanjutnya.<br>Aninda Putri Nabila<br>a Laki-laki O Perempuan<br>a Laki-laki I Perempuan<br>a Companya Companya Com<br>Companya Companya Companya Companya Companya Companya Companya Companya Companya Companya Companya Companya Companya Companya Companya Companya Companya Companya Companya Companya Companya Companya Companya Companya Companya Companya | ijakan Privasi yang ketat.                                                                                                    |                                                                             |                    |
| nda harus memasukkan sponsor pada<br>* Nama<br>* Jenis Kelamin<br>* No. KTP<br>* Tanggal Lahir                 | an mengada peraduran kaamanan dan kec<br>tahapan selanjutnya.<br>Aninda Putri Nabila<br>Laki-laki O Perempuan<br>Terdiri dari huruf, angka, dan karal<br>" Terdiri dari 8 hingga 14 karakter (t                                                                                                    | kter khusus (huruf besar dan huruf kecil)                                                                                                    |                                                                             |                    |
| nda harus memasukkan sponsor pada<br>* Nama<br>* Jenis Kelamin<br>* No. KTP<br>* Tanggal Lahir<br>* Kata Sandi | an mengada peradan kamanan dan kec<br>tahapan selanjutnya.<br>Anjnda Putri Nabila<br>Caki-laki Perempuan<br>Terdiri dari burufi, angka, dan kara<br>Terdiri dari B bingga 14 karakter (t<br>* Anda bisa menggunakan karakter<br>* Anda bisa menggunakan karakter                                                                                                    | ان<br>ان المحافظ المحافظ ال<br>المحافظ المحافظ المحافظ المحافظ المحافظ المحافظ المحافظ المحافظ المحافظ المحافظ المحافظ المحافظ المحافظ المحافظ | dalam kata sandi Anda.                                                      |                    |
| da harus memasukkan sponsor pada<br>Nama<br>Jenis Kelamin<br>No. KTP<br>Tanggal Lahir<br>Kata Sandi            | an mengada peraduan kamanan dan kec<br>tahapan selanjutnya.<br>Aninda Putri Nabila<br>Laki-laki OPerempuan<br>Laki-laki OPerempuan<br>"Terdiri dari Bungga takaraker ((<br>* Anda bisa menggunakan karakter<br>"Dilarang menggunakan huruf atau<br>"Dilarang menggunakan karakter                                                                                                    | ijakan Privasi yang ketat.<br>kter khusus (huruf besar dan huruf keci)<br>ktar khusus seperti ا@#5%^&*(:<>,.[]{}<br>angka yang sama secara berurutan seba<br>burif atau angka yang harma. Misi al                                                                                                    | dalam kata sandi Anda.<br>nyak lebih dari 2 karakter, Mis: aaa,11<br>v. 123 | 1                  |

3. Anda akan diminta untuk mengisi data diri seperti biasa.

| No. Telepon                                 | Harap masukkan nomor dengan kode area. Contoh: 0218888888                                                                                                    |
|---------------------------------------------|----------------------------------------------------------------------------------------------------|
| * No. HP                                    |                                                                                                    |
| * Alamat                                    | Anda bisa memasukkan " ,, #, (, ), dan spasi pada kolom alamat.                                                                                                    |
| * Kel./Kec./Kabupaten atau<br>Kota/Provinsi | Cari                                                                                                    |
| * Kode Pos                                  |                                                                                                    |
| * E-mail                                    | Comparison of the second second |

#### Konfirmasi

4. Pada akhir halaman data diri ini, anda akan diminta input email. (Pastikan email ini belum digunakan untuk registrasi Atomy sebelumnya. 1 ID baru hanya untuk 1 email saja.

5. Setelah Anda input email Anda, centang kolom dibawah email bahwa Anda menyetujui menerima email konfirmasi dan klik "Kirim email verifikasi"

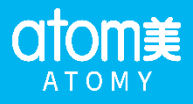

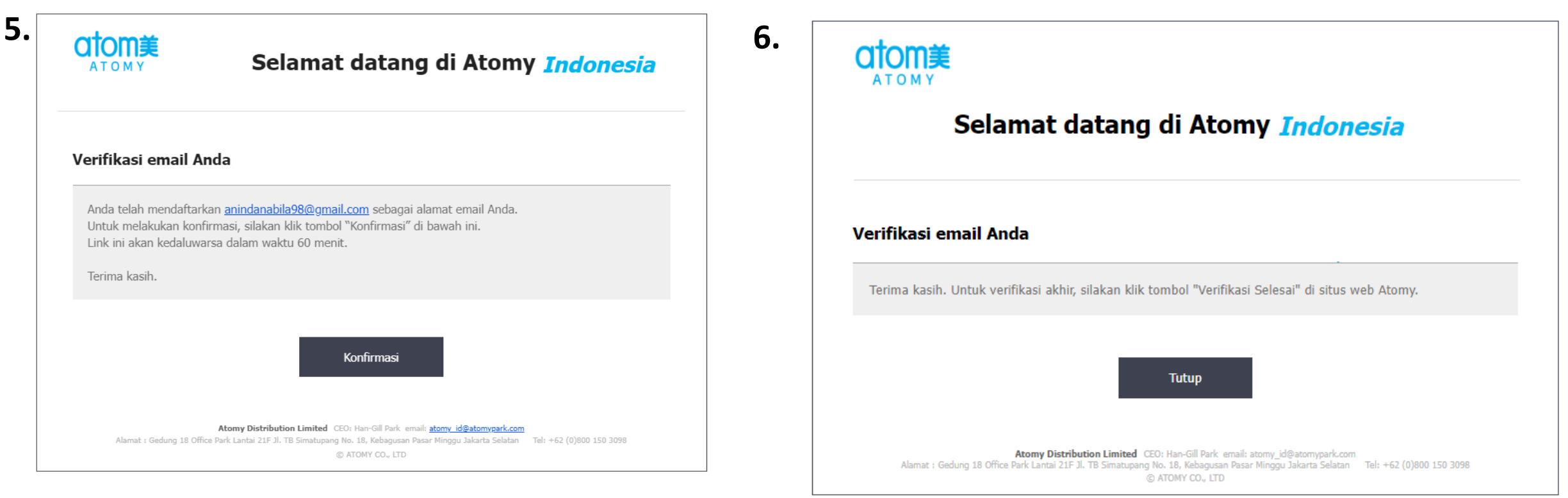

6. Selanjutnya Anda bisa merujuk ke Aplikasi email Anda masing-masing untuk melihat email yang masuk untuk verifikasi.

7. Berikut adalah tampilan kolom pada email yang anda terima. Bisa langsung klik "Konfirmasi" 8. Selanjutnya, jika email Anda sebelumnya belum pernah registrasi di Atomy, maka akan muncul "Verifikasi Selesai"yang berarti akun anda telah berhasil.

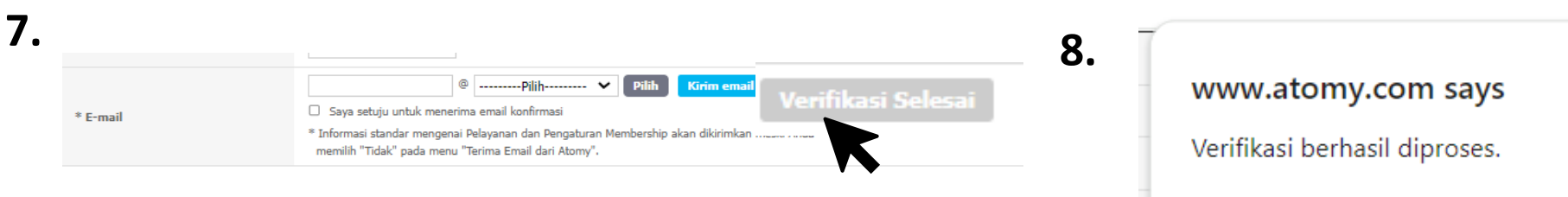

9. Anda bisa kembali pada mobile app atomy pada form registrasi dan klik "Verifikasi selesaï"

| ſ |                               |    |
|---|-------------------------------|----|
|   | www.atomy.com says            | -  |
|   | Verifikasi berhasil diproses. | -  |
|   |                               | ОК |

10. Lalu akan ada pop up seperti diatas, menandakan verifikasi email Anda telah selesai (berhasil)

11. Anda pun sudah bisa melanjutkan registrasi seperti biasa.

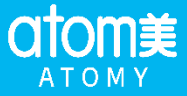